## How to Clear the Cache in Internet Browsers

## In Chrome

- 1. On your computer, open Chrome.
- 2. At the top right, click on the three vertical dots.
- 3. Click More tools > Clear browsing data.

| New Tab x +                                                              | ✓ - □ X                                                                                                    |
|--------------------------------------------------------------------------|----------------------------------------------------------------------------------------------------|
| $\leftrightarrow \rightarrow C$ (G                                       | 🖻 ★ 🗯 🖬 😩 📋 🖉                                                                                                  |
| 🖪 TGWIS 🧧 AdminReports 🛄 DataTeam 📑 Maps_Apps 📑 PublicInquiries 📑 SSRS 📕 | New tab         Ctrl+T           New window         Ctrl+N           New Incognito window         Ctrl+Shift+N |
|                                                                          | History  Downloads  Ctrl+J Bookmarks                                                                           |
|                                                                          | Zoom - 100% + []                                                                                               |
| Google                                                                   | Print Ctrl+P<br>Cast<br>Find Ctrl+F                                                                            |
|                                                                          | More tools   Save page as Ctrl+S                                                                               |
|                                                                          | Edit Cut Copy Paste Create shortcut                                                                            |
| Q Search Google or type a URL                                            | Settings<br>Help   Clear browsing data Ctrl+Shift+Del                                                          |
|                                                                          | Exit Extensions Exit Task manager Shift+Esc                                                                    |
|                                                                          | Managed by your organization Developer tools Ctrl+Shift+I                                                      |

- 4. At the top, choose a time range. To delete everything, select All time.
- 5. Next to "Cookies and other site data" and "Cached images and files," check the boxes.
- 6. Click Clear data.

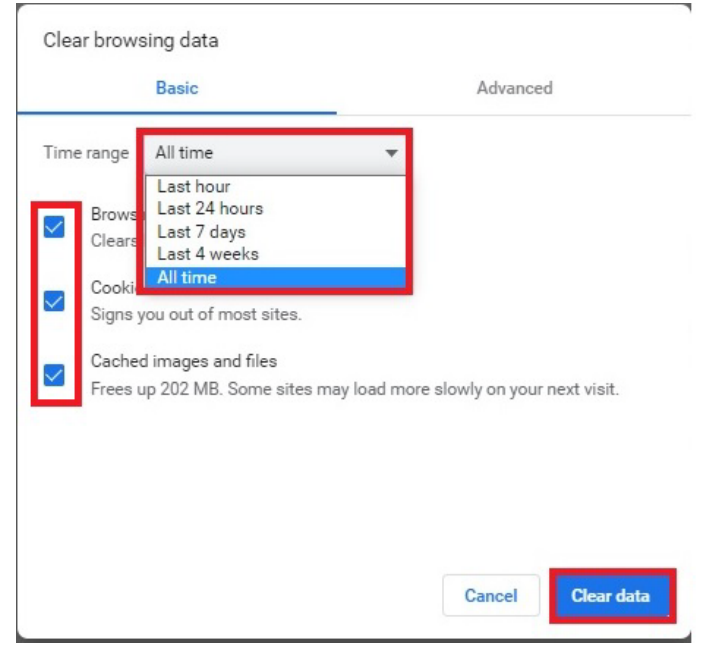

## In Microsoft Edge

- 1. Open Microsoft Edge.
- 2. Select Settings and more (the icon that looks like three dots).
- 3. Select History.

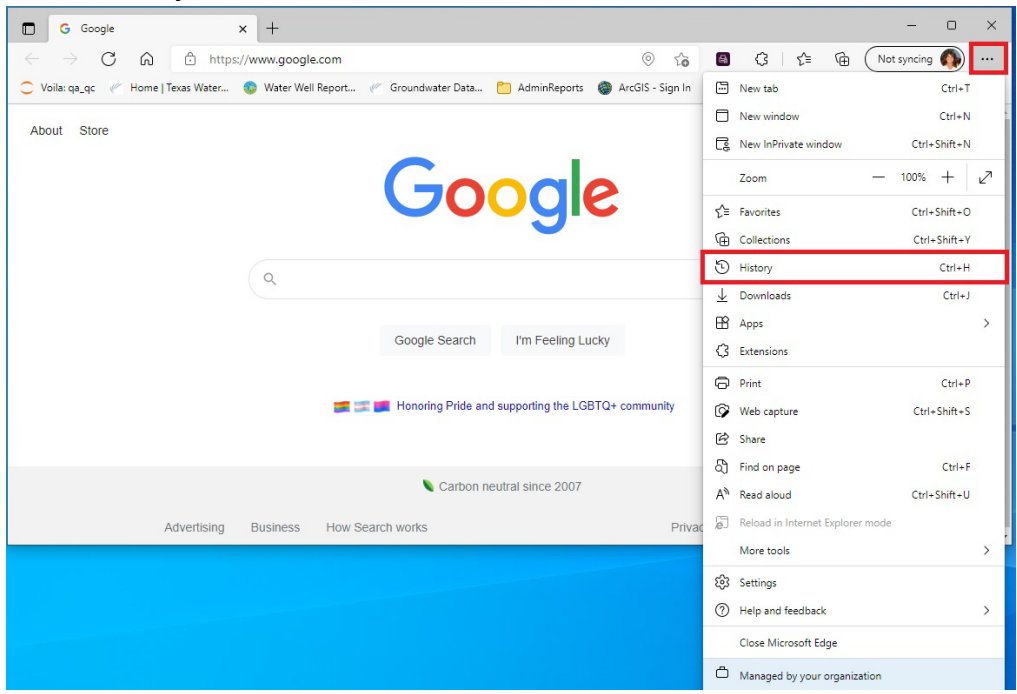

- 4. Click on the 3 vertical dots.
- 5. Select Clear Browsing Data from the dropdown list.

| G Google × +                                                                                   |                                                       |                                                                                                    | - 0 ×             |
|------------------------------------------------------------------------------------------------|-------------------------------------------------------|----------------------------------------------------------------------------------------------------|-------------------|
| $\leftarrow$ $\rightarrow$ C $\widehat{\mbox{ characteristic}}$ https://www.google.com/?gws_rd | essi 💿 tõ                                             | 🚳 🗘 🖆 🔂 Not sy                                                                                                    | ncing 🚯 …         |
| 📿 Voila: qa_qc 🛛 🥢 Home   Texas Water 🚳 Water Well Report 🦉                                    | Groundwater Data 🛅 Admir 🛛 History                    | Q 🔗 🕥                                                                                                    | C Other favorites |
| About Store                                                                                    | Google Search I'm Fe<br>Honoring Pride and supporting | In history page Ir browsing data W history button in toolbar Is PM Ig.com/ck/a7l&&p=e59e290 7:15 PM Ig.com/ck/a7l&&p=e59e290 7:15 PM Id Drillers Reports 7:14 PM Idter Development Board 7:13 PM ata Viewer   Texas Water Dev 7:13 PM | Sign in           |
|                                                                                                |                                                       |                                                                                                    |                   |
|                                                                                                | Carbon neutral since                                  |                                                                                                    |                   |
| Advertising Business How Search                                                                | works                                                 |                                                                                                    | -                 |

- 6. In the Clear browsing data box, select the time range (default is All time)
- 7. Select the check box for each type of data, such as browsing history, cookies, and passwords, you want to clear from the cache. At a minimum clear **Cookies and other site data** and **Cached images and files.**
- 8. Select Clear now.

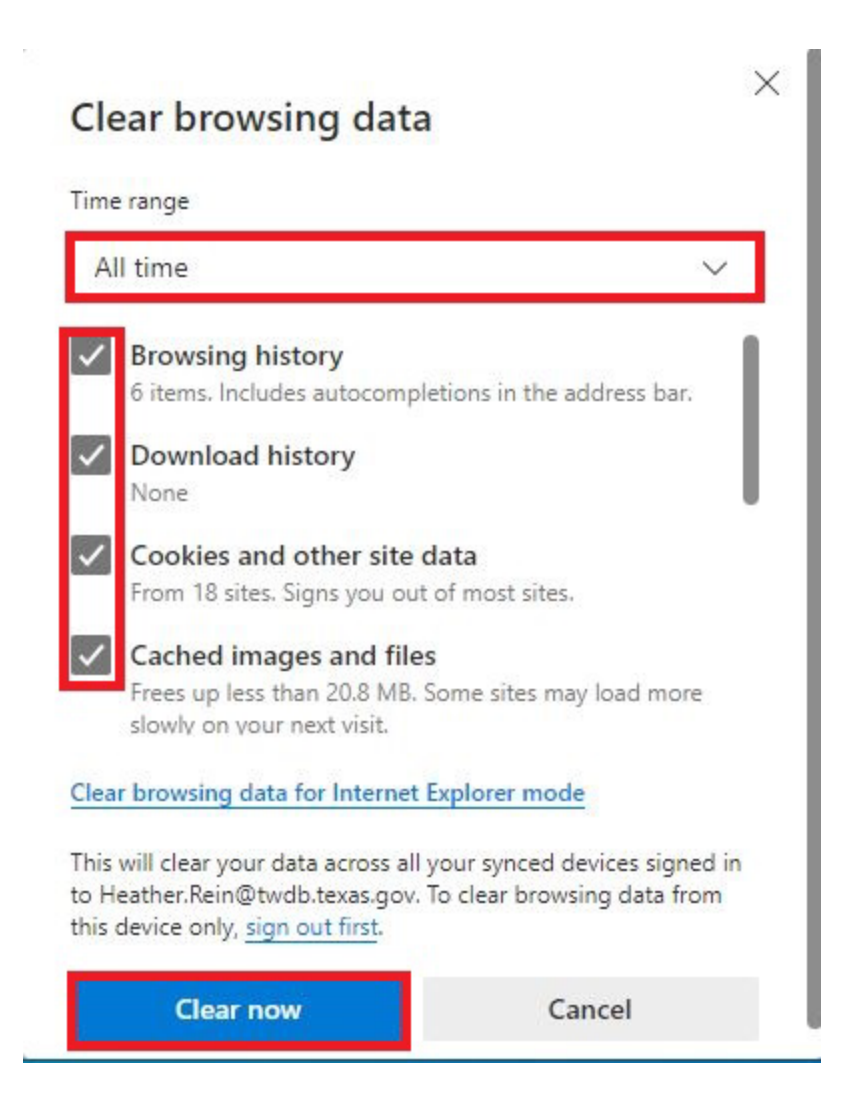

## In Firefox

1. Click on the 3 horizontal lines and select History from the dropdown menu.

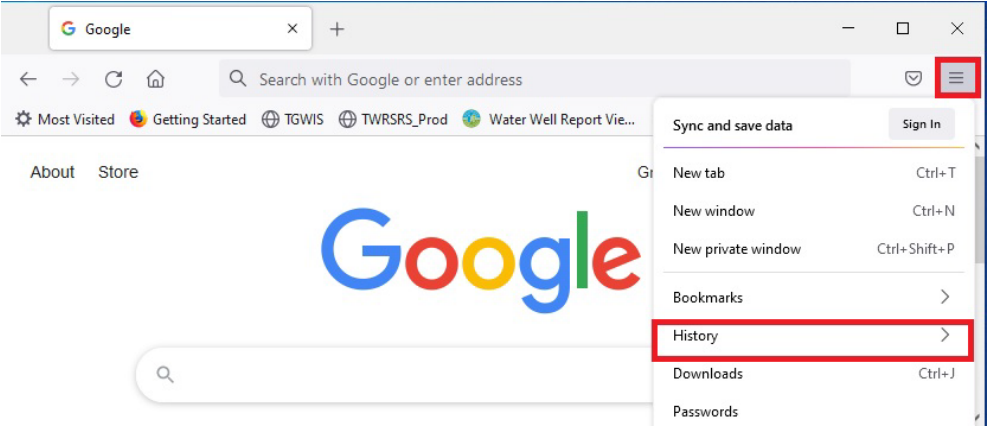

2. Click on Clear recent history

|              | G Goog          | gle         | × -             | ÷                 |                |             |             | _                 |            | × |
|--------------|-----------------|-------------|-----------------|-------------------|----------------|-------------|-------------|-------------------|------------|---|
| $\leftarrow$ | $\rightarrow$ C | ÷۵          | Q Search with   | h Google or enter | address        |             |             |                   | ${\times}$ | = |
| фм           | ost Visited     | 🕹 Getting S | Started 💮 TGWIS | TWRSRS_Prod       | 📀 Water Well R | eport Vie   | <           | History           |            |   |
| Ab           | out St          | ore         |                 |                   |                | Gr          | Recently cl | osed tabs         | >          | ^ |
|              |                 |             |                 | C -               |                |             | Recently cl | osed windows      | >          |   |
|              |                 |             |                 | <b>JO</b>         | OQ             | <b>Ie</b> [ | Clear recen | t history         |            |   |
|              |                 |             |                 |                   |                |             | Recent hist | ory               |            |   |
|              |                 |             |                 |                   |                |             | G Google    | 2                 |            |   |
|              |                 | ( Q         |                 |                   |                |             | G google    | e - Google Search |            |   |
|              |                 |             |                 |                   |                |             | H Water     | Data For Texas    |            |   |

3. Choose a time range from the **Time range to clear:** dropdown box and select what data to clear from the **History** box and click **OK**.

| Clear Recent History           | ×                    |
|--------------------------------|----------------------|
| Time range to clear: Last Hour | ~                    |
| History                        |                      |
| Browsing & Download History    | ☑ <u>C</u> ookies    |
| Active Logins                  | ☑ C <u>a</u> che     |
| ✓ Form & Search History        |                      |
| Data                           |                      |
| Site Preferences               | Offline Website Data |
|                                | OK Cancel            |